# Ethernet Gateway V4 Quick Start Guide

# PACKET**POWER**

This guide provides a summary of how to make the changes needed to allow the Gateway to work on your Ethernet network. For more detailed instructions see www.packetpower.com/support or email support@packetpower.com

#### **IMPORTANT:** GATEWAY MUST BE CONNECTED TO A NETWORK TO ENABLE CONFIGURATION

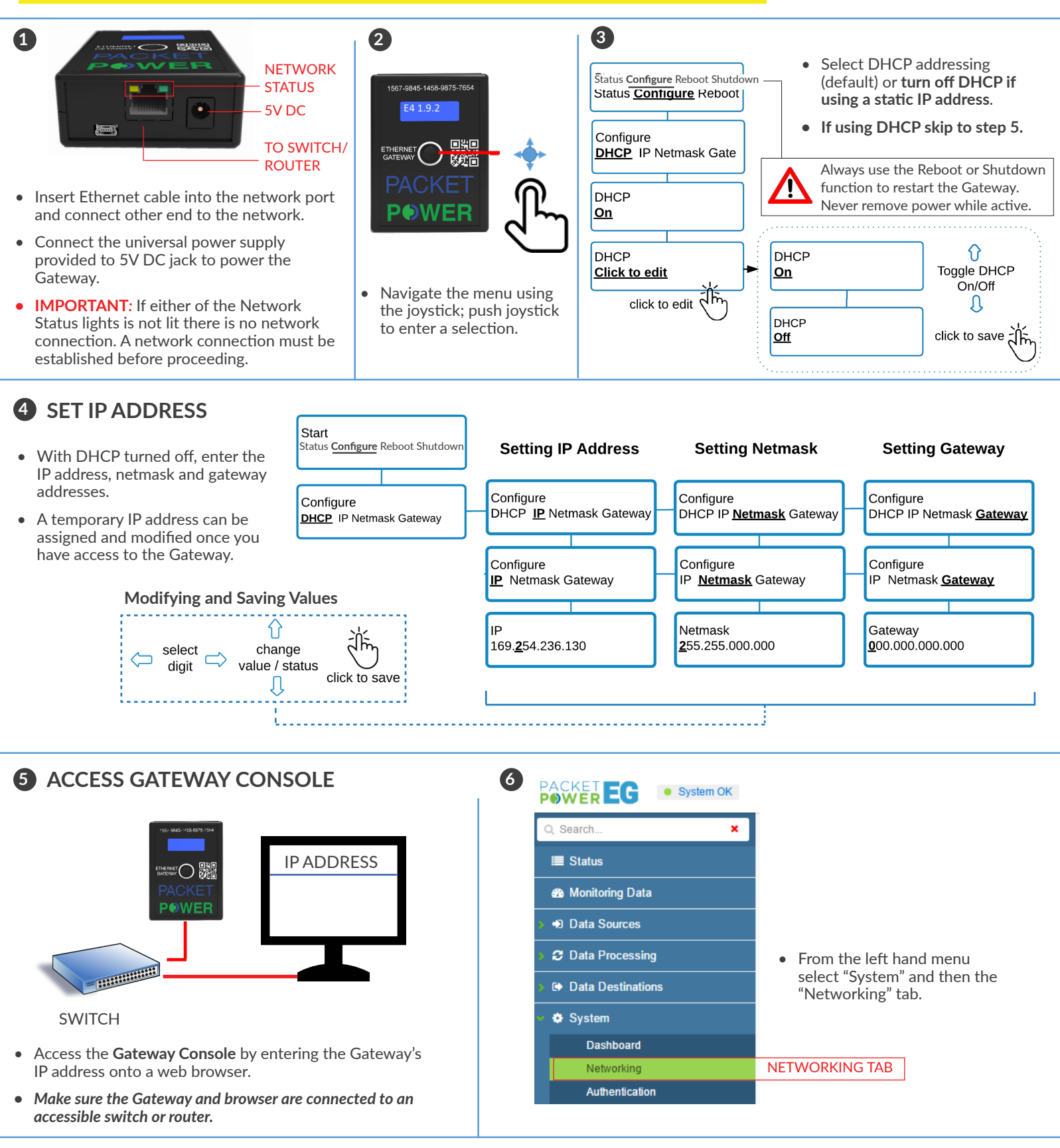

### NETWORK SETTINGS

|                                            | Networking                                                                              |  |  |  |  |
|--------------------------------------------|-----------------------------------------------------------------------------------------|--|--|--|--|
| i≣ Status                                  |                                                                                         |  |  |  |  |
| Monitoring Data                            | Setup your networking information in order to properly communicate within your network. |  |  |  |  |
| Data Sources                               | Network Interface IP ADDRESS (revealed only with DNS                                    |  |  |  |  |
| Data Processing                            | DHCP: On 💽 Off                                                                          |  |  |  |  |
| Data Destinations                          | IP Address: Static IP address (ex: 192.168.0.100)                                       |  |  |  |  |
| Ö System                                   | Netmask: Netmask (ex: 255.255.255.0)                                                    |  |  |  |  |
| Dashboard                                  | Gateway IP: Local gateway IP (ex: 192.168.0.1)                                          |  |  |  |  |
| Preferences                                |                                                                                         |  |  |  |  |
| Networking                                 | Domain Name Servers (DNS) DNS ADDRESS(                                                  |  |  |  |  |
| Authentication                             | Server 1: 192.168.1.1                                                                   |  |  |  |  |
| Security                                   | Server 2: DNS server (ex: 192.168.0.1)                                                  |  |  |  |  |
| Radio Zone                                 |                                                                                         |  |  |  |  |
| Node Firmware Update                       | Proxy Server PROXY SERVER                                                               |  |  |  |  |
| System Update<br>System Firmware Selection | Proxy 🔍 On 🖲 Off                                                                        |  |  |  |  |
| License                                    |                                                                                         |  |  |  |  |
| Logs                                       | Time Synchronization (NTP) NTP SERVER(                                                  |  |  |  |  |
| Errors                                     | Server 1: 192.168.1.1                                                                   |  |  |  |  |
|                                            |                                                                                         |  |  |  |  |

#### NETWORK SETTINGS

- Enter the DNS address(s).
- Select a proxy server if applicable (often used when using EMX portal).
- Note that static IP addresses can also be modified here.
- Click "save" icon to input settings.

#### TIME SYNCHRONIZATION

- Enter an NTP time server IP address or domain name.
- Available servers can be found at http://www.pool.ntp.org
- Default time server is 0.pool.ntp.org and 1.pool.ntp.org
- Confirm the time at the top right of console.
- Click "save" icon to input settings.

## CHOOSE YOUR DATA DESTINATION

| Q                 | Search X                                                              | EMX                                         |             |                                                                                                    |  |  |
|-------------------|-----------------------------------------------------------------------|---------------------------------------------|-------------|----------------------------------------------------------------------------------------------------|--|--|
|                   | Status                                                                |                                             |             |                                                                                                    |  |  |
| > 6               | Monitoring Data Setup your EMX monitoring data feed and support feed. |                                             |             |                                                                                                    |  |  |
|                   | Data Sources                                                          | Monitoring Data Feed EMX IMPLEMENTATION TYP |             |                                                                                                    |  |  |
| > ;               | C Data Processing                                                     | Mode                                        | Select      | Destination                                                                                            |  |  |
| <b>v</b> (        | Data Destinations                                                     | Cloud EMX                                   | ۲           | Send monitoring data to cloud EM <sup>**</sup><br>Requires firewall http(s) access                     |  |  |
|                   | EMX                                                                   | Local EMX                                   |             | Send monitoring data to a local EMX host:                                                              |  |  |
|                   | Modbus 🔍                                                              |                                             |             | Local EMX host (ex: https://192.168.0.1)                                                               |  |  |
|                   | SNMP •                                                                | Disabled                                    | 0           | Do not send data anywhere (for use with SNMP or Modbus)                                                |  |  |
| > (               | System                                                                | Upgrade and                                 | d Support F | eed                                                                                                    |  |  |
|                   |                                                                       | Mode                                        | Select      | Destination                                                                                            |  |  |
| DATA DESTINATIONS |                                                                       | Cloud EMX                                   | ۲           | Enable upgrade information feed from cloud EMX.<br>Requires firewall http(s) access to *.amazonaws.com |  |  |
|                   |                                                                       | Local EMX                                   |             | Enable upgrade information feed from a local EMX host:                                                 |  |  |
|                   |                                                                       |                                             |             | Local EMX host (ex: https://192.168.0.1)                                                               |  |  |
|                   |                                                                       | Disabled                                    | 0           | Do not use the support data feed                                                                       |  |  |

- Click on the "Data Destinations" tab on the left hand menu.
- Select how you want to receive your data: *EMX*, *Modbus* or *SNMP*. EMX feeds can be delivered simultaneously with Modbus or SNMP feeds.
- For SNMP or Modbus output ensure the Gateway is licensed correctly as indicated by a green light on the SNMP or Modbus tabs under "Data Destinations". Contact Packet Power if the SNMP or Modbus feed needs to be enabled.
- For Modbus and SNMP implementation refer to the detailed support pages at packetpower.com/support
- Select the desired EMX implementation type (cloud is default) for both "Monitoring Data Feed" and "Upgrade and Support Data Feed" sections.
- Ensure that the Gateway's IP address has outbound access to port 443 (HTTPS) for \*.amazonaws.com when using cloud EMX.
- Enter the IP address of the server for local EMX implementation.
- Before you can access your data via EMX make sure your Packet Power representative has set up an EMX account. See the support section for EMX for additional details.

## SUPPORT RESOURCES

ONLINE: packetpower.com/support EMAIL: support@packetpower.com PHONE: +1 (877) 560-8770

2716 Summer St. NE Minneapolis, MN 55413 USA

PACKET**POWER** 

Ph +1 (877) 560-8770 Fax +1 (866) 324-2511 www.packetpower.com